# 2022年度

# 生徒募集要項 JOSHOWEBENTRY インターネット出願の手引き

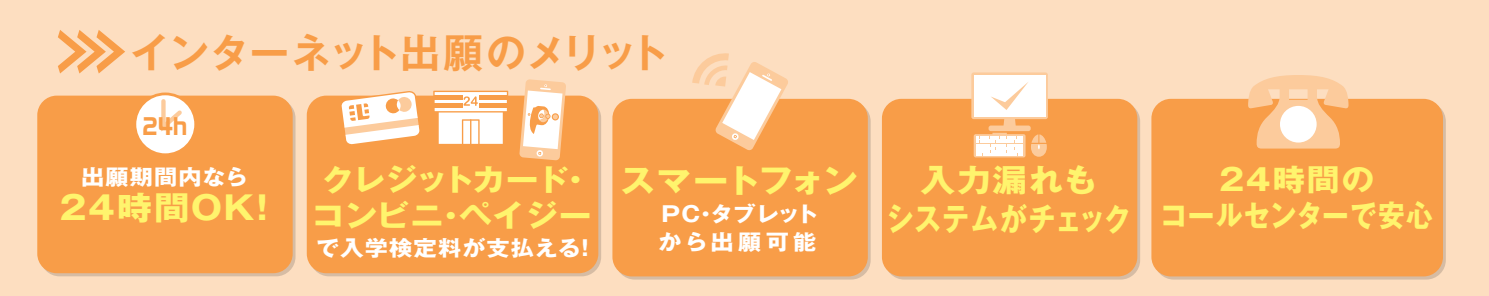

## ≫ JOSHO WEB ENTRYの流れ

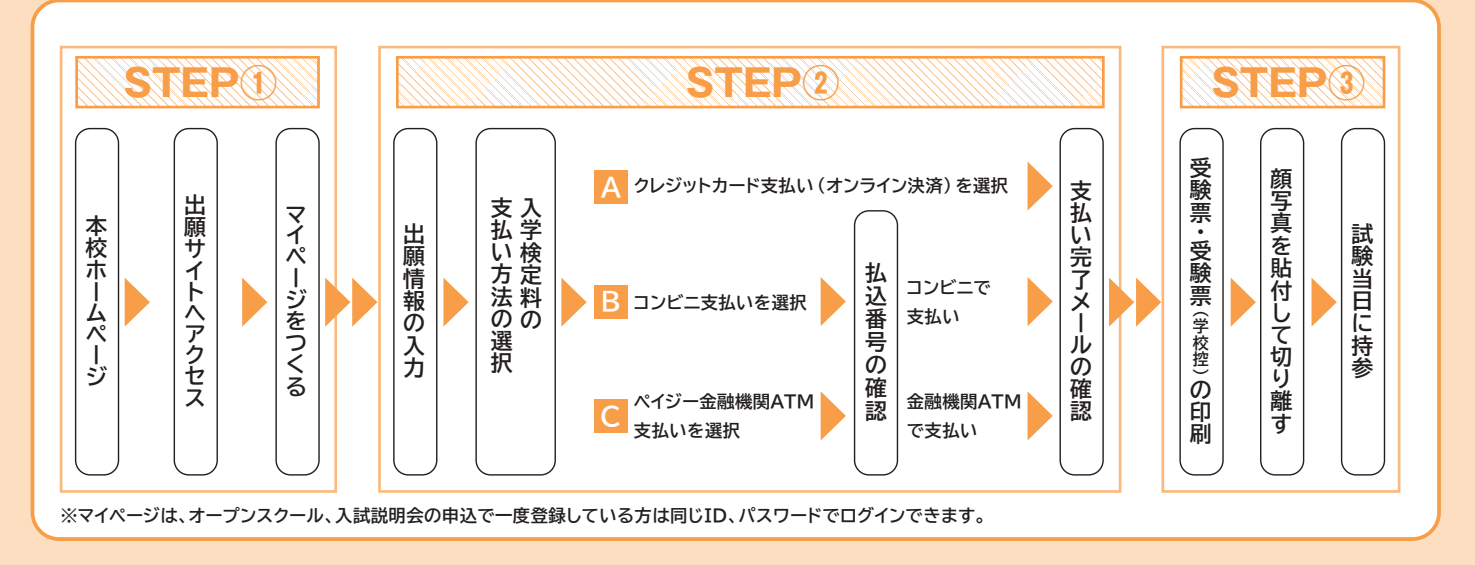

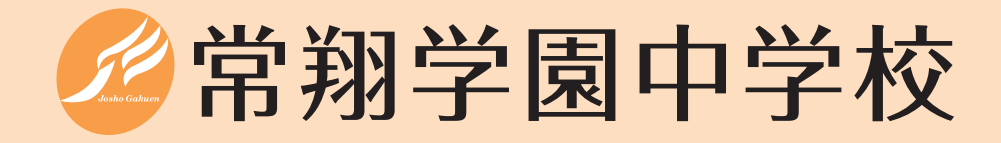

## 2022年度 中学校生徒募集要項について

- 1.募集人数 約115名 スーパーJコース 1クラス約25名
   特進コース(I類・II類) 3クラス約90名
- 2.出願資格 2022年3月小学校卒業見込みの方(海外帰国生については別途募集要項があります。)

#### 3.出願手続

|   | 第一志望     | 第二志望  |
|---|----------|-------|
| 1 | スーパーJコース | 特進コース |
| 2 | スーパーJコース |       |
| 3 | 特進コース    | —     |

本校ホームページから「JOSHO WEB ENTRY」(インターネット出 願システム)にアクセスして出願してください。

\*インターネット出願ができない場合(パソコン・タブレット・スマートフォンをお持 ちでない方)は本校にご来校いただき、出願手続きを行ってください。 なお、出願の際は次のいずれかのパターンを選択してください。

#### 4.入試日程等

|      | A日程             | B日程             | C日程             | J日程             |
|------|-----------------|-----------------|-----------------|-----------------|
| 試験日  | 1月15日(土)        | 1月15日(土)        | 1月16日(日)        | 1月17日(月)        |
|      | 9:00~(8:30集合)   | 16:00~(15:40集合) | 16:00~(15:40集合) | 16:00~(15:40集合) |
| 試験会場 | 本校              | 本校または梅田         | 本校または梅田         | 本校または梅田         |
| 出願期間 | 12月15日(水) 9:00~ | 12月15日(水) 9:00~ | 12月15日(水) 9:00~ | 12月15日(水) 9:00~ |
|      | 1月14日(金) 16:00  | 1月15日(土) 15:30  | 1月16日(日) 15:30  | 1月17日(月) 15:30  |

#### 5.入学検定料 20,000円 (1回の受験につき)

◆一度の出願登録で複数日程を同時に出願した場合、2回目以降の入学検定料は10,000円となります。 (例)A、B、C、J日程を一度に出願した場合:50,000円

- C、J日程を一度に出願した場合:30,000円
- ◆お支払方法は、クレジットカード、コンビニエンスストア、ペイジー対応のATM等をご利用ください (詳細についてはWEBサイトをご覧ください)。

#### 6.入試科目·時間·配点

#### 【A日程】

| 科目     | 時間          | 配点   |
|--------|-------------|------|
| 国語     | 9:00~ 9:50  | 100点 |
| 算数     | 10:05~10:55 | 100点 |
| 理科(選択) | 11:15~11:45 | 50点  |

【B·C·J日程】

| 科目  | 時間          | 配点   |
|-----|-------------|------|
| 国 語 | 16:00~16:50 | 100点 |
| 算数  | 17:05~17:55 | 100点 |
|     |             |      |

#### 7.午後入試(B·C日程)の特別措置

| B·C日程 |         |      |         |  |
|-------|---------|------|---------|--|
| 通常    | 16:00開始 | 特別措置 | 17:00開始 |  |

#### 8. 試験当日に持参するもの

受験票、受験票(学校控)、筆記用具(定規・コンパスは不要)、上履き、下足袋、 英検による優遇措置(9.を参照)を希望する場合は、本校所定の申請書 (合格証明書の写しを添付したもの。本校ホームページよりダウンロードできます。)

#### 9. 合否判定について

- ① 2科受験者は国語・算数の合計点を1.25倍し、250点満点に換算して判定します。
- ② 3科受験者は2科換算点(国語·算数の合計点を1.25倍)と3科合計点のいずれか高い方で判定します。
- ただし、スーパーJコースの判定には適用しません。
- ③ 英検取得者へは判定得点に次の得点を加点し合否判定をします。 4級:5点、3級:15点、準2級:25点、2級以上:30点
- ④ 複数回受験者へは判定得点に次の点数を加点し合否判定をします。
   2回目以降の判定得点に10点を加点。ただし、スーパーJコースの判定には適用しません。
- ⑤面接は実施しません。

#### ◆A日程受験について

第一志望がスーパーJコースの場合、3教科受験が必要です。 第一志望が特進コースの場合、2教科/3教科選択が可能です。

#### ◆全日程共通事項

実用英語実技検定(以下 英検)4級以上を取得している場合、級 に応じて点数化し合否判定します。

詳しくは「9.合否判定について」をご覧ください。

B・C日程の志願者で、受験日前日の17時までに連絡があった場合 に限り、申請に基づき特別措置の時間で受験することができます。

#### 10. 合否発表から入学手続の流れ

|     |                | B入学手続書類の配付・受付  | ⑥入学金     | D入学手続期限       |
|-----|----------------|----------------|----------|---------------|
| A日程 | 1月16日(日)10:00  | 1月16日(日)14:00~ |          | 1月17日(月)13:00 |
| B日程 | 1月16日(日)17:00  | 1月16日(日)17:00~ | 220 0000 | 1月17日(月)17:00 |
| C日程 | 1月17日(月)13:30  | 1月17日(月)16:00~ | 220,000円 | 1月19日(水)18:00 |
| J日程 | 1月17日(月)22:00頃 | 1月18日(火) 9:00~ |          | 1月19日(水)18:00 |

① 合否については、本校ホームページにて発表します。

- ② 合格者については、上表の日時から本校事務室窓口(本館2階)にて「合格通知書」および「入学手続書類」を配付します (配付時に入学手続書類を記入・提出いただくことも可能です)。
- ③入学手続については、入学金決済サイトにて、期限内に納入してください。
- ④入学手続は、「入学手続書類の提出」と「入学金の納入」をもって手続き完了となります。
- 【注】1.合否に関する電話などによるお問合せには応じることができません。
  - 2.窓口受付時間は9:00~17:00(1月16日(日)のみ14:00~19:00)となります。
  - 3. 一旦上表 🖲 の書類をお持ち帰りいただいた場合、 🗊の入学手続期限内に再度手続き書類をご持参いただきますようお願いします。
    - ※締切日時までに入学手続を完了されない場合は、入学を辞退されたものとみなしますのでご注意ください。
  - 4. すでに特進コースに合格し入学手続を行った後、別日程で上位のコースに合格した場合、当該コースに合格した試験日程の入学手続期限までにコース変更の手続きが必要になります。

#### 11.常翔スカラシップ(特待生奨学金制度)

全日程のスーパーJコースの合格者のうち成績上位者を対象とした2つのタイプ(A·B)の奨学金制度があります。 対象者には合格通知書に「特待生通知書」を同封してお知らせします。

- ◆A:入学金および中学校在学中の3年間毎年50万円を給付します。
- ◆B:入学金の半額および中学校在学中の3年間毎年30万円を給付します。

【注】すでに入学手続を行った場合で、その後別日程で特待生通知があった場合でも入学手続金は返金できませんのでご注意ください (すでに納入いただいた日程分を特待生で合格した日程分に振り替えて処理します)。

### 12.入学手続後の予定

① 1月29日(土)入学手続者説明会(入学許可書配付、事前課題配付、JOSHO+の説明、Web制服採寸説明)

- ② 2月26日(土) 第1回入学前説明会(中学校生活の説明、学習課題点検①)
- ③ 3月26日(土) 第2回入学前説明会(クラス発表、担任ガイダンス、学習課題点検②、iPadの受渡し)
- 【注】1.いずれも保護者同伴でご参加ください。

2.日程·内容等の詳細については、合格者にお渡しする案内書類でご確認ください。

#### 13.入学金、授業料および諸会費等

①学費·諸会費等(金額は2021年度実績) (単位:円) 入学手続時 入学手続時 1期 2期 3期 合計 納入金① 納入金2 (9月10日) (1月10日) (4月20日) 220.000 220.000 入学金 学費 ---256,000 256,000 128,000 640,000 授業料 220,000 256,000 256,000 128,000 860,000 小計 振興費 50.000 50,000 諸会費等 30,000 20,000 修学旅行費等積立金 40,000 40,000 130,000 38,000 38,000 学年費 \_ Ж 108,000 30,000 40,000 40,000 218,000 小計 合計 220.000 108.000 286.000 296.000 168.000 1,078,000

【注】1.※印を付した『諸会費等』は、変更することがあります。

2.2年・3年時とも、各期の授業料は同じです。

3.2年・3年時の諸会費等は次のとおり予定しています。

・振興費:2年・3年時の1期に50,000円(若干の金額改定を行うことがあります)。

- ·修学旅行費等積立金:2年時に120,000円、3年時に50,000円
- ・学年費:学年ごとに1年間の使用予定を考慮して金額を決定します。
- ・卒業アルバム代:3年時の1期に12,000円程度

4.入学手続時納入金②は、「入学手続者説明会」で納入票を配付します(納入期限2月25日(金))。

その他費用(金額は2021年度実績)

- ●制服、通学用鞄、体操服、学用品等/男子:120,000円程度、女子:125,000円程度
- ●副教材、iPad/120,000円程度
- JOSHO+/1年生は全員参加(2年生以降は希望者のみ)。費用は税込月額8,800円/ 年間105,600円となります。(金額は2021年度実績)

#### 14.その他

本校ご入学後は、ご自宅でiPadを使用して課題に取組む機会が格段に増えていきますので、 ご自宅でのWi-Fi環境の整備をお願いしております。

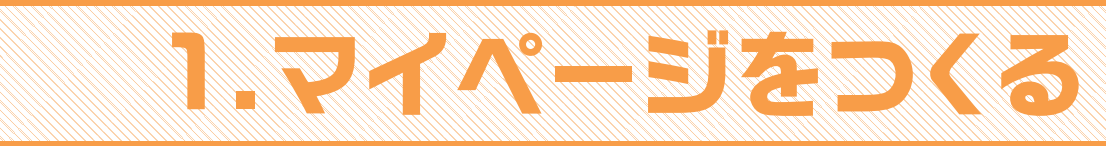

注意事項 迷惑メール対策をされている場合は、「e-shiharai.net」の受信を許可してください。 入試説明会やJテストに申し込まれた方で、既にマイページを作られている場合は、 P5「2.出願情報の入力」から操作を行ってください。

①本校ホームページにある「JOSHO WEB ENTRY」にアクセス。

## ②はじめての方は、「はじめての方はこちら」をクリックします。

| 8月学園中学校 (テスト)のネット出願へようこそ                                                                                                    |                                                |                                                                                                    |
|----------------------------------------------------------------------------------------------------|------------------------------------------------|----------------------------------------------------------------------------------------------------|
| などので考えれる方へ)<br>・ ユーザロ (メールアドレス) をなじめて登録される方法、下の方タン<br>をフリックしてくたらへ<br>・<br>「中国にののなるサイトへかに口 (月間口) として登録された方法・ログ<br>べつと記録れてたかい | 学校からの志<br>出現時間は7<br>A日程:20<br>8日程:20<br>C日曜:20 | 移らせ<br>1800とおりてす。<br>1910.2171 (30) 9000-20120/1/18 (土) 18.000第で<br>1910.2171 (30) 9000-20120/1/19 (日) 11000第で<br>1912.2171 (30) 9000-2012.012 (30) 11000第で<br>1912.2171 (30) 9000-2012.012 (30) 11000第で<br>1912.2171 (30) 9000-2012.012 (30) 11000第で |
| ここをク                                                                                                    | リック!                                           | 1後の申込内容認識いによる取用し、道面は一切できませんので<br>:検索科はいかなる場合でも認由いたしません。                                                                                                    |
| は、一切の動物が高額ののやい<br>・ 動脈動かのエーザの(メールアドレス)、パスフードを入力の方式、<br>・ メールアドレスの変更を考慮する場合は、ログイン後、「メールアド<br>レス変更」より変更してください。<br>・ マーマドレーム   | システムから                                         |                                                                                                    |
| jmai (                                                                                                    |                                                |                                                                                                    |
| ROD-F ELICO-FERTIN                                                                                                    |                                                |                                                                                                    |
| Pattoord                                                                                                    |                                                |                                                                                                    |
| 027C>                                                                                                    |                                                |                                                                                                    |
|                                                                                                    |                                                |                                                                                                    |

## ③メールアドレスを入力し、「送信」をクリックします。

| E-mailES | 1027-1回線 / 1029-1回線(7 )                                                                                                    |              |
|----------|----------------------------------------------------------------------------------------------------|--------------|
| Step1 E  | all送信(ユーザ登録用描述コード送信)                                                                                                    |              |
|          | コーザロとしてごり用いたとくご意味の気気可能なメールフドレスと入りして、「後回」ボタンと掛けしてくださ<br>ハ<br>ハカアドエメールプドレスまでてユーザ毎週間の回転コードを支援します。<br>メールで開発したり、メールに定義でれる実施工ードを入力し、パスワード登録(を提用)を行ってください。<br>(国王・たらの時期間にながっすう)<br>※最早いただいたメールプドレスに、学校からの飲意識用なごを走然することにだざいです。<br>※最早いただいたメールプドレスに見まする。または時間面に発展することがございです。<br>※最早いただいたメールプドレスを見まする。または時間面に発展することがございです。                                                                                                    |              |
|          | 48.                                                                                                    |              |
|          | ・ 入力されたメールアドレスに、敏捷定了第の領国メールを活躍します。                                                                                                    |              |
|          | ・ フィーチャー・ファン (曲称: ガラケー)は、様語コードを知らせメールの受用はごを用すが、その後の<br>形式換え目を含まれん。インターネットとは使えれたパンコールをおや着いた。                                                                                                    |              |
|          | <ul> <li>うイーチャー・ファン (346)、ガラケー3 は、484(二)を280(4だメールの支援者と発展する、そう848()<br/>と受知る サブルス キャンク やんに加速えていたいのごとなどを引く入りためである。このまた<br/>・ (348)(こうかい (345)、(345)、(345),(345),(355),(345),(355),(355),(355),(355),(355),(355),(355),(355),(355),(35</li></ul> |              |
|          | <ul> <li>フィーチャー・ファン (MB) (プラケ) 1.4 HUI-7420/07-4-407884128175-745</li> <li>2010 (A) (PALSANGER) (A) (A) (A) (A) (A) (A) (A) (A) (A) (A</li></ul>                                                                                                    | 入力した         |
|          | <ul> <li>・ フィーナー・ファン (48)、ガラー) 主 相当ーをおり付す - 400年度ですが、くちめの<br/>を対称するため、イラーやりたは感じていついませんが考慮です。<br/>・ 第日ごうかけが、のごませんが認知でいたのです。 40月から - 40月度できまからに発むしてくない、<br/>・ 第日ごうかけが、のごませんが知られていたのです。 40月から - 4月度きをきならいださして、<br/>・ 第日ごうかけが、のごませんが読まれてたのです。 40月から - 4月度きをきなからだましてく<br/>ころい、<br/>・ きキャリアのパール浸着能力加らにませんが展示でしたのです。<br/>第日ごうから、<br/>ませいアのパール浸着能力加らた。<br/>をキャリアのパール浸着能力加らた。<br/>をまたます。<br/>ど信すると、、<br/>アドレスに確認<br/>がにまます。</li> </ul>                                                                                                    | 入力した<br>認メール |

## ④届いたメールを開き、メールに記載の「確認コード」を確認します。

※メールが届かない場合は、画面右下「お問合せ先」よりミライコンパスサポートセンター (24時間受付)へお問合せをお願いします。

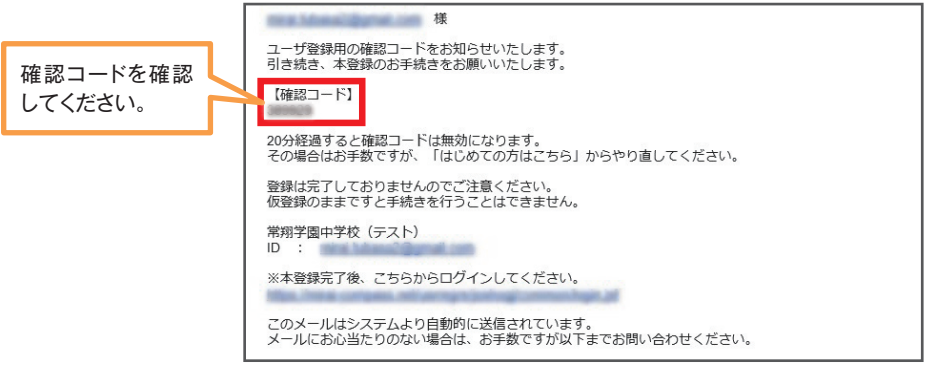

## 注意事項

20分経過すると確認コードは 無効になります。

## ⑤「確認コード」「志願者氏名(カナ)」「パスワード」を入力して登録します。

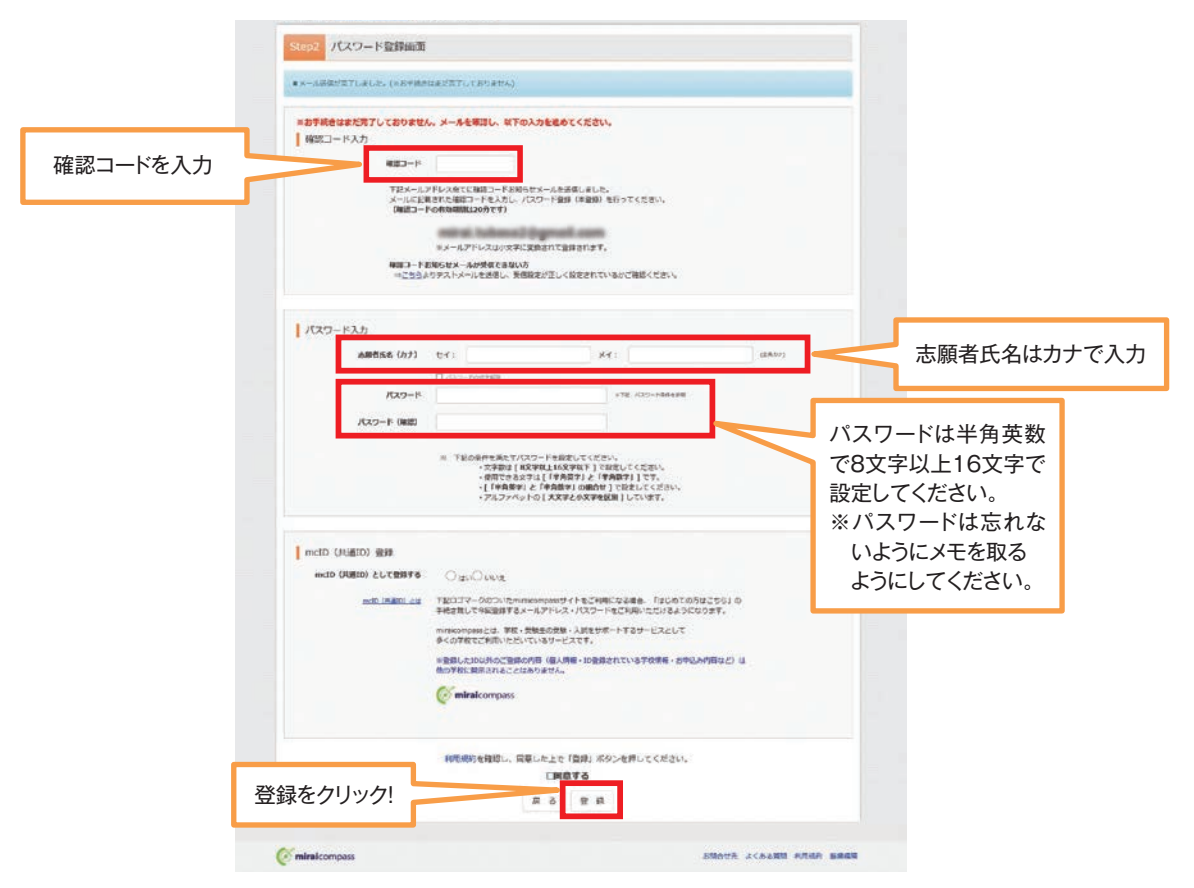

## ⑥ 「ログインへ」 をクリックします。

| naide 7/27-Fest Alexandria                         |  |
|----------------------------------------------------|--|
| 1003 パスワード登録完了                                     |  |
| メールアドレスとパスワードが服用されました。<br>10グイン」ボダンよりログインを行ってくをさい。 |  |
| x-raped                                            |  |
|                                                    |  |
| ここをクリック!                                           |  |

# 2.出願情報の入力

## ①「メールアドレス」「パスワード」を入力して「ログイン」をクリックします。

|                          | 常用学園中学校(テスト)のネット出願へようこそ                                                                                                    |                                                                                                    |
|--------------------------|----------------------------------------------------------------------------------------------------|----------------------------------------------------------------------------------------------------|
|                          | Subot Peternamの<br>・ ユーザロ (メールアドレス) をはじめて放射される水油、下のボタン<br>をクリックしてくたち、<br>・ microsomary (ドトロロム) (利益の) として放射された方法。 のグ<br>インに取扱ってたち、<br>ないかっからはてたい。                                                                                                    | <ul> <li>単成に白の広然らせ</li> <li>単純化さったがって、</li> <li>ムージョン・シージン・シージン・シージン・シージン・シージン・シージン・シージン・シージ</li></ul> |
| 登録したメールアドレスと<br>パスワードを入力 | <ul> <li>日ーゼの登録を認みのかく1</li> <li>・ 世際系のローガロ (メールアドレス) - パスワードを入力からた。<br/>「ログマン」をクリックロ くてえたい、</li> <li>・ メールアドレスの登録を開催される登録と、のグイン油、「メールアド<br/>メールタドレムの登録を開催される登録と、のグイン油、「メールアド<br/>メールタドレス</li> </ul>                                                                                                    | システムに発するを知らせ<br>システムからのおゆうせゅありません                                                                      |
| ログインをクリック!               | ЛОО-К © лоо-нолтов<br>Полост<br>Полост Солта Солта С |                                                                                                    |

## ②マイページの「新規申込手続きへ」をクリックします。

| 中込限是      |                    |                               |                            |            |     |
|-----------|--------------------|-------------------------------|----------------------------|------------|-----|
| 中込爆墜情報はあり | りません。              |                               |                            |            |     |
| 中込器号      | 入减区分               | 申込日                           | 支払方法                       | 入金情報       | 受除某 |
| 22        | 100<br>また<br>をクリック | x-1,7FL27, 879<br>1923-0 (200 | など建設的の出展を行う場合。<br>新設生して設さへ | t値加してください。 |     |

## ③入試区分を選択して、「次へ」をクリックします。

| 200 2000 2000 - 2000 - 20000 - 2000 - 2000 - 2000 - 2000 - 2000 - 2000 | マイページ ログイン市地会社 市田市市地会社   | <ul> <li>●DAIE ログアウト</li> <li>② ネライ ツバウ あん</li> </ul> | ×                              |                        |
|----------------------------------------------------------------------------------------------------|--------------------------|-------------------------------------------------------|--------------------------------|------------------------|
| MARCOLLES (REARING ) DISEASE (REARING)                                                                                                    | 0.77 ) m###60#E ) m#R7 ) |                                                       |                                |                        |
| Stept 入試区分離訳                                                                                                    |                          |                                                       |                                |                        |
| 入航区分漏阱                                                                                                    |                          |                                                       |                                |                        |
| 入2029 編んでくたたい<br>編んでくたたい<br>第4のでのため                                                                                                    | *<br>*********           |                                                       | 注意事項                           |                        |
| 次へをクリック!                                                                                                    | 1.1.1.2.1<br><b>8</b>    |                                                       | ※印の画面イメ-<br>度のものになり<br>2022年度1 | ージは前年<br>ります。<br>試について |
| C miraic                                                                                                    | 2期合业书                    | actern frank arter                                    | 2022年度入<br>は、P1・2をご参           | 虱に Jいて<br>刻照ください。      |

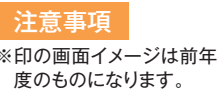

※「利用規約および個人情報の取り扱い」画面が出てきますので、そちらを最後まで スクロールしてお読み頂き、「同意して次へ」をクリックして選んでください。

## ④出願情報を入力します。入力が終われば、試験選択画面に移動します。

|                                                 | Text.twee         マイハージ         Cダイン防衛主義         SHR 新加工         NAME         C ダブイン いつ アン・<br>(* 3.5 4 10 10 10 10 10 10 10 10 10 10 10 10 10                                                                                                    | RABBERLE-AL-COBE (FOB)      Retriggender      OLSCOD-      OLSCOD-      OLSC |
|-------------------------------------------------|----------------------------------------------------------------------------------------------------|----------------------------------------------------------------------------------------------------|
| 志願者の氏名・<br>性別などを入力<br>してください。                   | 2.88 84.2.77<br>2.88 64.257 (2) H1 (2) (2) (2) (2) (2) (2) (2) (2) (2) (2)                                                                                                    |                                                                                                    |
| <mark>必須</mark> と表示さ<br>れている項目<br>は省略できま<br>せん。 | CR 0 MARS/4/2      Seat 2 Inter/ 000 what, w/2(w), (6)      Seat 2 Inter/ 000 what, w/2(w), (6)      Seat 2 Inter/ | WBMF         EXECUTE-0         EXECUTE-0         EXECUTE-0           WBMF         EXECUTE-0         EXECUTE-0         EXECUTE-0           WBMF         EXECUTE-0         EXECUTE-0         EXECUTE-0           WBMF         EXECUTE-0         EXECUTE-0         EXECUTE-0           WBMF         EXECUTE-0         EXECUTE-0         EXECUTE-0           WBMF         EXECUTE-0         EXECUTE-0         EXECUTE-0           WALCOUND         EXECUTE-0         EXECUTE-0         EXECUTE-0           #AL2CENNE (FORD)         -         -         -                                                                                                    |
| *                                               |                                                                                                    |                                                                                                    |

## ⑤試験選択画面で、「試験日」「入試選択/試験会場」「希望コース」を選択し、 右下の「選択」ボタンをクリックします。

|                  | lainer ) laint ) laint ) laint ) laint )                                                                                                    | * |                                                                                             |
|------------------|----------------------------------------------------------------------------------------------------|---|---------------------------------------------------------------------------------------------|
|                  | Step3 試験選択                                                                                                    |   | 重要                                                                                          |
|                  | 5335510       •ctaugn:spinular.metco.v:<br>mmassinged:cox.tscoup.spinular.spinular.s                              |   | 複数日程を一度の決済で出願<br>されますと、検定料割引とな<br>りますが、各日程を別々に出<br>願登録し決済されますと割引<br>できなくなりますので、ご注意<br>ください。 |
| 項目を選択して<br>ください。 | EXE(地)     EXE(地)     EXE(u)     EXE(u)     EXE( |   | 選択項目を確認したら<br>ここで必ず<br>グリック!<br>選択                                                          |

## ⑥ 画面の下にある「お支払い画面へ」をクリックします。 なお、複数日程を出願される場合は、一度にご登録してください。 (ここまでの内容で一時保存する場合は「保存して中断する」をクリックします)。

| 人共区27                                          | 試験名                                                  | ICME                 | HIMME  |      |
|------------------------------------------------|------------------------------------------------------|----------------------|--------|------|
| 中学校入試                                          | A日種 3和 (第-算-理)                                       | 1月19日 年前 06:30       | 859320 |      |
| 中学校入試                                          | 8日程(本校会明)                                            | 1月19日 年後 15:40       | 810570 |      |
| 中華校入出                                          | C日唱(本校会唱)                                            | 1月20日 午後 15:40       | AP-S2  |      |
| 中以清試験                                          |                                                      |                      |        |      |
| 入武区分                                           | 15.88                                                | E WX                 |        |      |
| 1 40492                                        | の印刷は、受験時の終入後にマイページより可能となり                            | ET.                  |        |      |
| ○受税票・受税票(学校区)<br>○「お支払い運営」へ進み<br>○お支払方法論何期に、「( | お女礼方法違択すると、日福、科昌、会場の変更ができ 発育して中述する」ボタンを押し、マイページの「申込確 | 約」より入力内容を再算確認することができ | ET.    | 注意事項 |

# 3.検定料の支払い

注意事項

これ以降は内容の変更ができなくなります。

※印の画面イメージは前年度のものになります。2022年度入試については、P1・2をご参照ください。

## ①「支払い方法」を選択します。

| 「クレジットカード決済」<br>「コンビニ支払い」「ペイ<br>ジー対応金融機関ATM<br>支払い」などから1つを<br>選択します。                                                                                                    | YMB           19:00 99:100<br>19:00 99:100<br>19:00 99:100           愛知4: #221 ¥40,000             ************************************                                                                                                    |
|----------------------------------------------------------------------------------------------------|----------------------------------------------------------------------------------------------------|
|                                                                                                    | 確認画面へをクリック!       記内容で申込む」をクリックします。                                                                                                    |
| MME - 1988                                                                                                    | Image: State State Stat |
|                                                                                                    | <ul> <li>ます。</li> <li>快済手数料が必要です)</li> <li>ご利用いただけるクレジットカード</li> <li>済を完了させます。</li> <li>間、検定料のお支払いが</li> <li>レバSA</li> <li>●</li> <li>●</li> <li>●</li> <li>●</li> <li>●</li> <li>●</li> <li>●</li> <li>●</li> <li>○</li> <li>○&lt;</li></ul>                                                                                                    |
| <ul> <li>支</li> <li>出願登録後、払込票を印刷し(番号を控えるだけも<br/>ジにてお支払いを済ませてください。お支払い後に<br/>はご自身で保管してください。</li> <li>右記のコンビニにて、24時間、検定料のお支払いた</li> <li>た</li> <li>Cペイジー対応金融機関ATMでのお支払<br/>イジー対応金融機関ATMでお支払いができます。</li> </ul> | <ul> <li>可)、選択したコンビニレ<br/>こ受け取る「お客様控え」</li> <li>が可能です。</li> <li>(支払手数料が必要です)</li> <li>ご利用いただける金融機関</li> <li>す(ペイジーマークが貼っ</li> </ul>                                                                                                    |
| 三菱UFJ銀行、みずほ銀行、りそな銀行、埼玉りそ<br>ゆうちょ銀行、千葉銀行、横浜銀行、関西みらい銀<br>十八親和銀行、東和銀行、熊本銀行、京葉銀行、<br>七十七銀行、JAバンク                                                                                                    | そな銀行、三井住友銀行、 <b>Vay-éasy</b> ペイジーマーク<br>行、広島銀行、福岡銀行、<br>南都銀行、足利銀行、                                                                                                    |

## ③送信完了画面になり、また登録されたメールアドレスに申込受付および 検定料支払い(完了)メールが届きます。

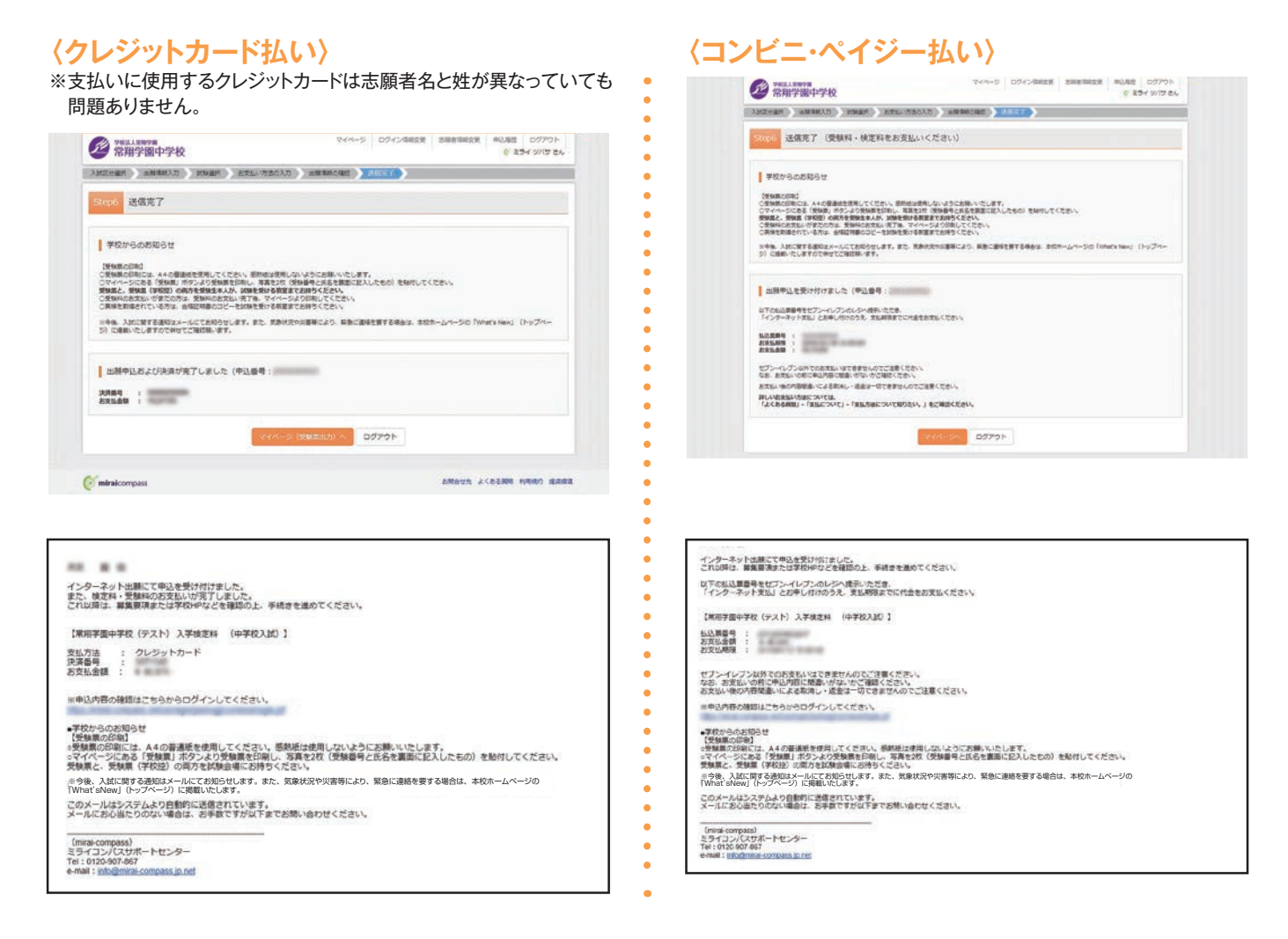

(コンビニ・ペイジー払いの場合のみ)

④検定料の支払い後、登録されたメールアドレスに支払い完了メールが届きます。

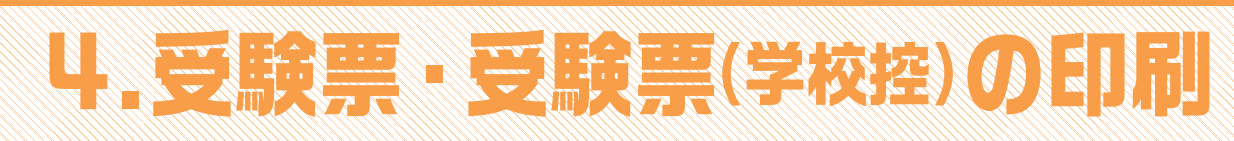

## ①検定料の支払いが確認されると、マイページの「申込履歴」の右側に 「受験票」ボタンが現れますので、クリックします。

| 中心現間      |             |                  |                                        |                                       |              |       |         |
|-----------|-------------|------------------|----------------------------------------|---------------------------------------|--------------|-------|---------|
| 中运曲号      | 入城区分        | 中心日              | 支払方法                                   | 入金領紙                                  |              | 受缺罪   |         |
| 190100001 | <b>WKNP</b> | 4/1248           | クレジットカード                               | )代表了(4月24日)                           | <b>\$248</b> | - 292 |         |
|           |             | 1つのメール<br>画像石上メニ | アドレスで、双手など確認さ<br>ューロ(正純教術和定新)1<br>15文4 | の志願を行う場合。<br>クリックし、古願者を追加してく<br>ハナ以うへ | ta.,         |       | ここをクリック |
|           |             |                  |                                        |                                       |              |       |         |

②ダウンロード画面から「表示」をクリックします。

| ダウンロード                                                           |                                                                                                    |                            |
|------------------------------------------------------------------|----------------------------------------------------------------------------------------------------|----------------------------|
| 受視菜PDFをジウンロードします。                                                |                                                                                                    |                            |
| プラウザ上でPDFを開き日期を行うと、影響が見えたり、L<br>PDFを発音した後は、AdobeResderを利用して表示・日期 | ーイアウトが長れる場合があります。<br>を行ってください。                                                                                                    |                            |
| AdobeReaderをお解れてない方は以下リンクよりダウンロ                                  | ードレ、インストールしてください。                                                                                                    |                            |
| A Rodattise                                                      | 「原林堂」表示                                                                                                    | 表示 ボタンをクリック<br>ると、「受験票・受験票 |
| ならいロードできない方はにから                                                  |                                                                                                    | 校控)」が表示されます                |
|                                                                  | Constant Constant Con |                            |

③「受験票・受験票(学校控)」を印刷し、それぞれに同じ写真(タテ4cm・ヨコ3cm)を 貼り付けます。印刷は、ご自宅やコンビニ等で行ってください(A4判、白い紙)。

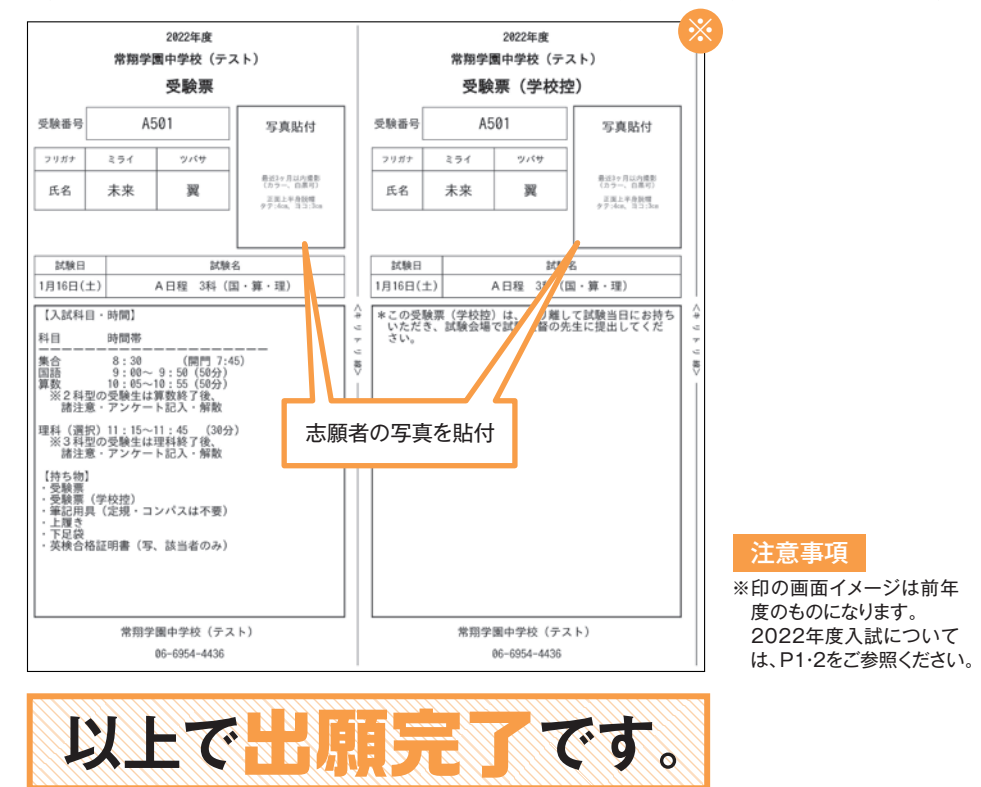

④「受験票・受験票(学校控)」は切り離し、試験当日に持参してください。

スマートフォン・タブレットから「受験票・受験票(学校控)」を印刷する方法

## 1.家庭用プリンタで印刷する

Wi-Fi接続や通信でのデータ送信が可能の場合、お持ちのプリンタで印刷できます。 設定方法については、プリンタの取扱説明書をご確認ください。

## 2.コンビニエンスストアで印刷する

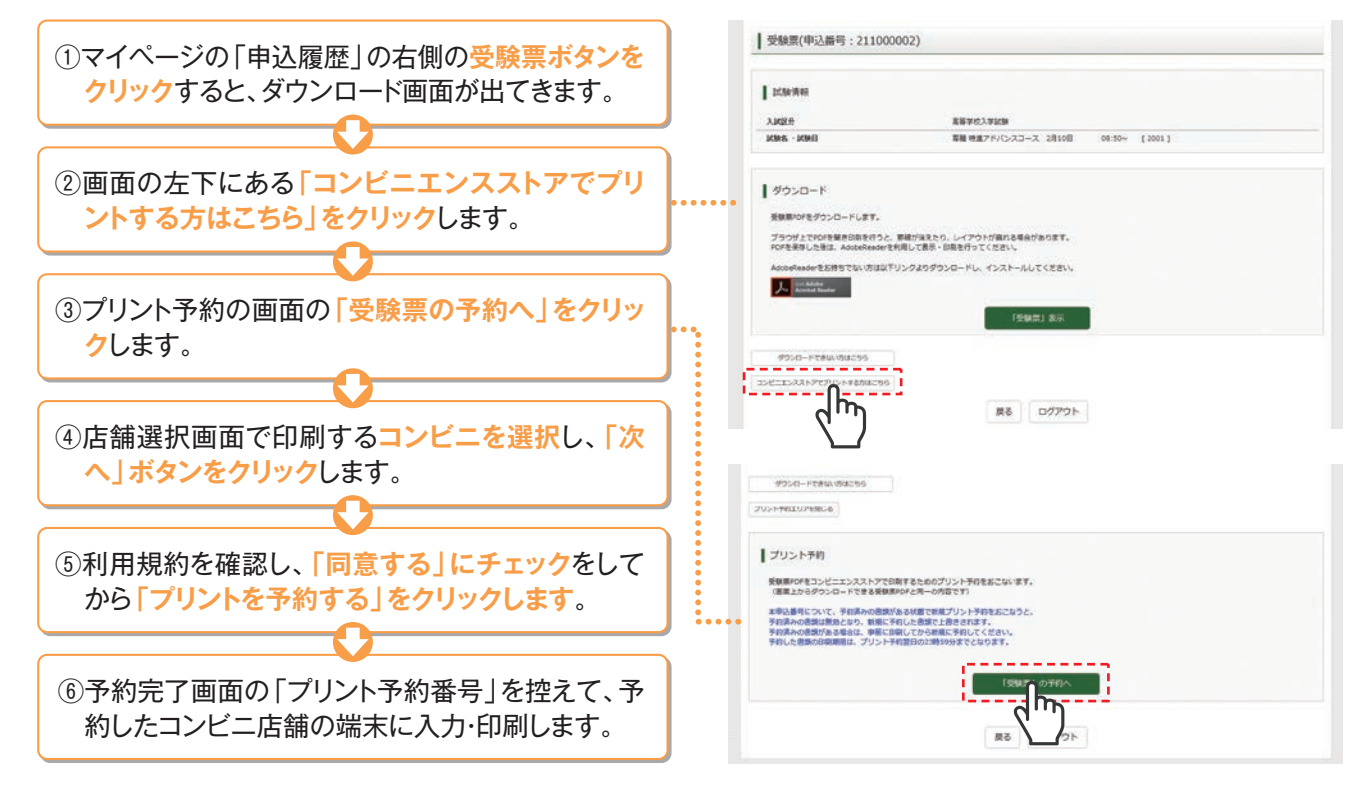

インターネット出願の手引き〈中学入試〉

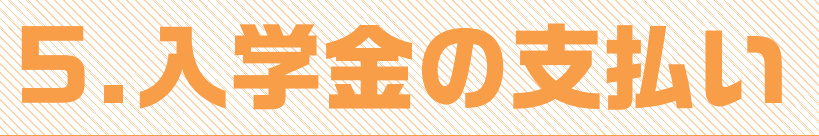

## 合格者は「入学金決済サイト」にて、期限内に入学金を納入していただきます。

①本校ホームページのバナーから
 「入学金決済サイト」にアクセスする

②ユーザーIDとパスワードを入力する

パスワードは受験生の生年月日(出願時に入力したもの)です。

「合格発表サイト」と同様に、ログインIDは受験番号(半角4桁の英数字)、

| 常用学園中学校の入学金決済へようこそ                                                                                                    |                                                       |                                                                           |
|----------------------------------------------------------------------------------------------------|-------------------------------------------------------|---------------------------------------------------------------------------|
| 2-952(2014年11), 123-1423(2012)、1237(2), 1537(2), 1537(2 | 学校からのお知らせ<br>学校からのお知らせい<br>システムに第するお地<br>2017年09月08日: | кожил<br>Stf<br>■ ######/1: 5.3763097552008<br>и (Lonsu(A)usoo ~22.00(98) |
| S mining and a second                                                                                                    |                                                       | CANTER PROPERTY                                                           |

### ③画面の指示に従って入学金決済を行う

基本的には検定料の支払いと同じ流れです。ただし高額決済のため、クレジットカード決済、コンビニ支払い等決済方法によりご負担いただく手数料に大きな違いがあります。必ずご確認いただいた上で支払い方法を選択してください。

## 2021年度入試結果一覧

#### 募集人員:約105名(I類、Ⅱ類)

| 試験名              | 入試日     | 男女  | 志願  | 者数  | 受験  | 者数  | コース         | 男女  | 合格  | 者数   | 競争率   | 入学    | 者数 |
|------------------|---------|-----|-----|-----|-----|-----|-------------|-----|-----|------|-------|-------|----|
| <b>A日程</b> 1月    |         | 田乙  |     | 116 | 104 | 115 | Т米石         | 男子  | 17  | 33   |       | 30    | 25 |
|                  | 18100   | 为丁  | 100 | 110 |     | 115 | 1羖          | 女子  | 47  | 14   | 1.26  | 00    | 5  |
|                  | ГЛІОЦ   | +   | 100 | 50  | 50  | 10  | <b>〒 米石</b> | 男子  | 02  | 59   | 1.20  | 62 -  | 44 |
|                  |         | УТ  |     | 50  |     | 49  | 山积          | 女子  | 03  | 24   |       |       | 18 |
| B日程 <sup>1</sup> |         | 男子  |     |     |     | 163 | I類          | 男子  | 65  | 39   | 1.50  | 9 -   | 4  |
|                  | 18168   |     | 240 | 166 | 244 |     |             | 女子  |     | 26   |       |       | 5  |
|                  | ТЛІТОЦ  | 女子  | 249 | 83  | 244 | 81  | Ⅲ類          | 男子  | 98  | 70   |       | 20    | 14 |
|                  |         |     |     |     |     |     |             | 女子  |     | 28   |       |       | 6  |
|                  |         | 男子  | 男子  | 198 | 001 | 162 | I類          | 男子  | 60  | 47   | 1 4 2 | 4     | 1  |
|                  | 1 - 1 7 |     |     |     |     |     |             | 女子  | 69  | 22   |       | 1     | 0  |
|                  |         | 278 | 210 | 80  | 231 | 69  | 〒 米石        | 男子  | 04  | 70   | 1.42  | 19    | 11 |
|                  |         | 又丁  |     | 80  |     |     | 山須          | 女子  | 94  | 24   |       |       | 8  |
|                  | ≡⊥      | 男子  | 602 | 480 |     | 440 | A = 1       | 男子  | 450 | 318  | 1 40  | 1 1 1 | 99 |
| 合計               | 女子      | 093 | 213 | 039 | 199 | 谷計  | 女子          | 400 | 138 | 1.40 | 141   | 42    |    |

| 試験名 | コース  | 合格最低点 | 受験者統計 | 国語   | 算数   | 理科   |
|-----|------|-------|-------|------|------|------|
| A日程 | Т米石  | 102   | 配点    | 100  | 100  | 50   |
|     | 1)現  | 192   | 平均点   | 57.3 | 61.8 | 35.2 |
|     | 田米石  | 147   | 最高点   | 90   | 100  | 48   |
|     | 山积   | 147   | 最低点   | 22   | 10   | 0    |
|     | T ¥Z | 105   | 配点    | 100  | 100  | —    |
| B日程 |      | 105   | 平均点   | 54.0 | 58.1 | -    |
|     | ∏米百  | 1/13  | 最高点   | 84   | 100  | -    |
|     | 山坂   | 140   | 最低点   | 15   | 0    | -    |
|     | T ¥Z | 015   | 配点    | 100  | 100  | —    |
| 00# |      | 215   | 平均点   | 67.6 | 72.7 | —    |
|     | ∏米百  | 190   | 最高点   | 92   | 100  | —    |
|     |      | 130   | 最低点   | 27   | 10   | _    |

[注]合否判定について

※2科受験者は、国語・算数の合計点を1.25倍し、250点満点 に換算して判定しました。

※3科受験者は、2科換算点(国語・算数の合計点を1.25倍) と3科合計点のいずれか高い方で判定しました。

※英検取得者へは判定得点に次の点数を加点し合否判定を しました。

4級取得者:5点、3級:15点、準2級:25点、2級以上:30点

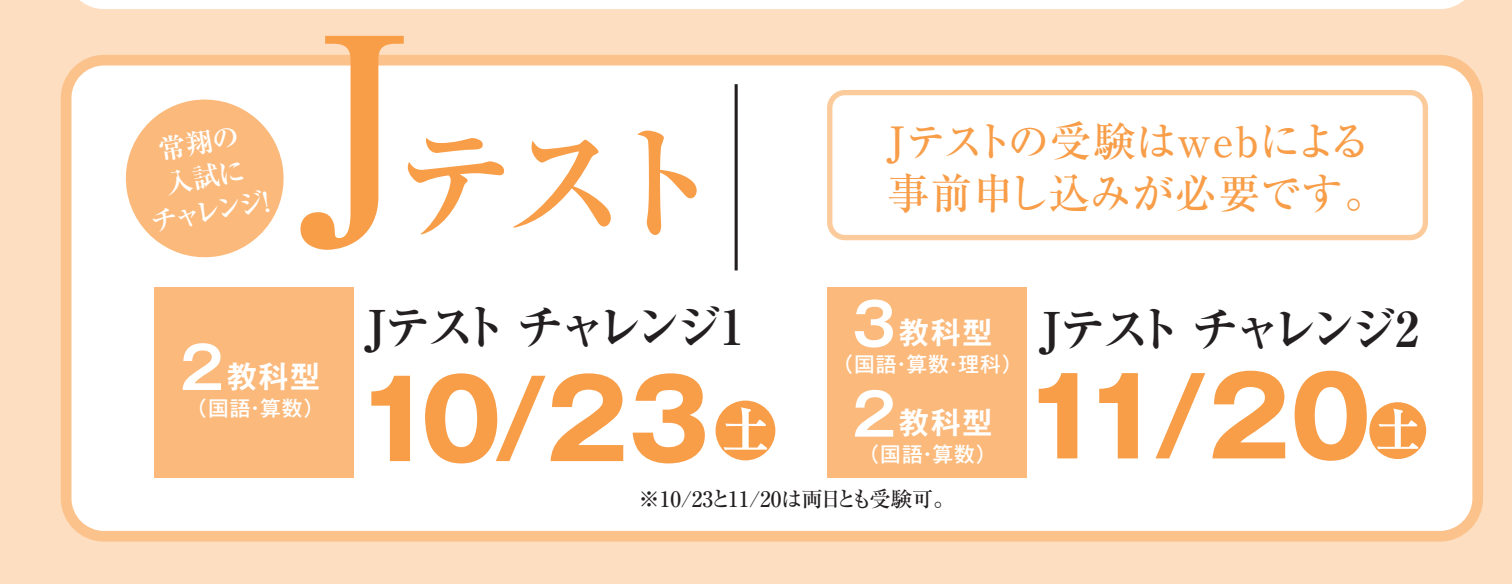